# Safie Trail Station の利用に関する同意

「Safie Trail Station」本体の利用にあたり、以下の同意が必要となります。 本体の利用を開始される際に、以下の内容に同意いただいたものとみなします。

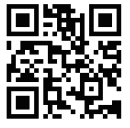

# QNAP ソフトウェア利用規約 https://s.safie.jp/fab7v

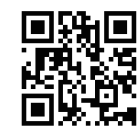

データとプライバシーポリシー https://s.safie.jp/dyn63

#### Hybrid Desk Station 利用に伴う同意

QNAP が開発したものではないソフトウェアを NAS システムにダウンロードし、インストールすることについて、その責任を負うことに同意します。 また、サードパーティの権利または利益を侵害しないことにも同意いただきます。

#### Google Chrome 利用に関する同意

App Center のサードパーティにより提供されたアプリケーションをご利用の場合、QNAP は(1)サードパーティに関する補償または申し立てに対 して責任を負いません。さらに、ユーザーの皆様は(2)サードパーティの権利または利益を侵害または妨害したり、(3)QNAP または QNAP の他 の顧客に損害を与える方法で App Center を利用したりすることはできません。 QNAP では、QNAP コミュニティフォーラムに参加したり、オープンソースのソフトウェアの元の作成者に連絡することをおすすめしています。

#### 安全上の注意

ご使用の前に、QNAP「TS-x53E ユーザーガイド」をよくお読みの上、正しくお使いください。

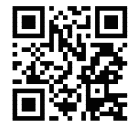

# TS-x53E ユーザーガイド https://s.safie.jp/7yk2a

※ 本体のハードウェアは「QNAP TS-253E」を使用しています。

※本体は Safie 専用ソフトウェアを搭載しており、この取扱説明書に必ず従ってください。
※HDDの抜き差しや交換、本体の分解はお客様側で実施しないでください。
お客様側で実施した場合、弊社サポートの対象外となります。

### 本体設置上の注意

本体の設置に際しては下記の条件をお守りください。

- ・ 室温:0℃ ~ 40℃
   ・ 指対回路:1
- 非結露、相対湿度:5%~95%
- ・ 湿球温度:27℃
- ・ 平坦で直射日光、液体、化学薬品に曝されない帯電防止面で利用してください。
- ・本体の通気を妨げたり、本体や電源コードに圧力を加えるような障害物は避けてください。
- 熱がこもるのを防ぐため、右図のように縦向きに設置し、本機の周囲に記載の空間を設け てください

## Hybrid Desk Station の利用

#### Hybrid Desk Station へのアクセス方法

本体 (Safie Trail Station) の IP アドレスをパソコンのブラウザに入力してください。 例) 192.168.1.10 etc.

#### IP アドレスの確認方法

「Qfinder Pro」をダウンロードしていただき、本体端末を SN(シリアル番号)で 検索、選択してください。ブラウザが起動し、ウェブ管理画面が確認できます。

#### 初期パスワード

初期パスワードは下記の通りです。

ユーザー名:safieview パスワード:TS+SN (シリアル番号)

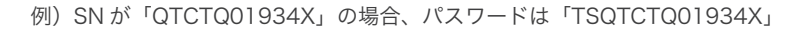

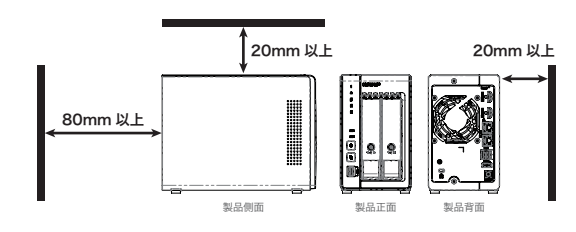

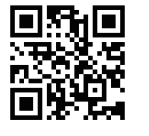

Qfinder Pro https://s.safie.jp/gnzxs

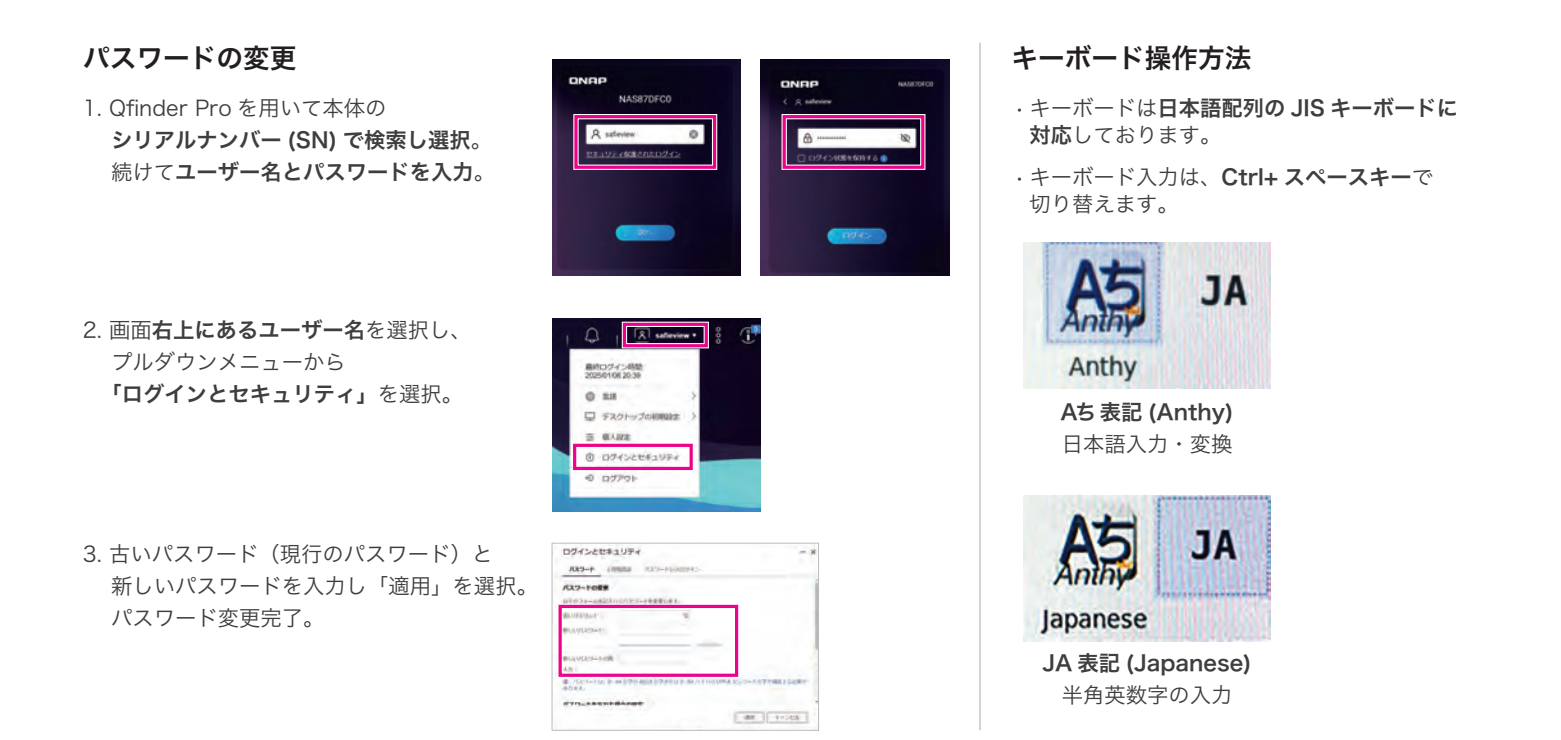

# ご使用上の注意

#### ■本体

- 本体(Safie Trail Station)のリセットボタンを押さないでください。リセットボタンを押した場合、システムが初期化されて正常に動作しなくなり、
   弊社に返送いただく必要があります。復旧は有償対応となります。
- 本体を使用しない時や停電などで電源供給されなくなる時は、電源ボタンを約1.5秒長押ししてシャットダウンをして電源 LED が消灯すること を確認してください。使用中に AC アダプターを抜くなど、シャットダウンせずに電源供給自体を止めると本体の故障やデータの損失が発生する 可能性があります。
- · 付属の AC アダプター以外は使用しないでください。故障や火災の原因となり、保証の対象外となります。

#### ■本体の HDD

- ・ HDD 故障時のデータに対する補償はしておりません。
- ・本体・HDD 故障時、本体を回収して修理・交換対応等を行うことがありますが、その際のデータの引継ぎは保証できません。
- ・ HDD を破棄する際は、弊社内にてデータが再現できない形で破棄します。
- ・ HDD の交換は弊社にて実施します。お客様側で実施した場合、弊社サポートの対象外となります。
- ・ HDD の抜き差しは、電源 ON/OFF を問わず、お客様側で実施することはできません(分解行為に該当します)。

#### ■既設カメラの接続

- ・ 映像が正しく映らない症状が発生し、それがお客様既設のカメラ側の不具合に起因する場合は、弊社サポートの対象外(有償対応)となります。
- ・ Trail Connection Tool を用いて事前動作確認を行い問題なかった場合のみ、動作保証の対象となります。
- Trail Connection Tool にてプロファイル設定の変更を行った場合、完全に元に戻せない場合があります。
   もし VMS や NVR などを使用していた場合、録画できなくなるなどのリスクを認識した上でプロファイル設定の変更を行ってください。
   ※Trail Connection Tool は既設カメラに本体 (Safie Trail Station)で接続する設定を行い互換検証を行った後に元の設定に戻しますが、元の設定に完全に戻らない可能性があります。
   ※もし既存の VMS や NVR で録画が停止した場合、VMS や NVR、ブラウザでの再設定が必要です。

#### ■Safie Viewer の閲覧

- 本体(Safie Trail Station)とモニター・キーボード・マウスを接続し、付属のブラウザ(Google Chrome)から Safie Viewer を操作することができます。以下の注意事項をご確認のうえご利用ください。下記の操作を行った結果起こった不具合については、弊社サポートの対象外となります。
  - ・本体にカメラを17台以上接続する場合、モニター出力機能はご利用いただけません。ハードウェアのリソース不足により、システムが不安定になり、映像録画が中断、機材がフリーズする可能性があります。
  - ・ 付属のブラウザ(Google Chrome)から、Safie Viewer 以外の Web サイトを閲覧しないでください。
  - ・ USB ポートに HID キーボード、マウス以外を接続した場合は保証の対象外となります。
  - ・ すべての HDMI、USB、LAN ポートの周辺機器の動作を保証するものではありません。
  - Hybrid Desk StationHD Station(本体の専用画面)では、設定変更や対応アプリのダウンロード等が可能ですが、実施しないでください。
     実施した場合、弊社サポートの対象外となります。
  - Google Chrome ブラウザは最新バージョンのみサポートします。Google Chrome ブラウザからソフトウェアのアップデートを求められた 際は、アップデートを実施し、常に最新の状態を保ってください。Google Chrome のアップデート方法は下記をご参照ください。

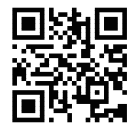

HD Station で Chrome を更新する方法

https://s.safie.jp/66rtk